## How to Delete a Letter Template

- 1. Log in as Admin user
- 2. On user's menu panel, go to System Manager folder then click Letters
- 3. Select and open an existing record
- 4. Click the **Delete** button

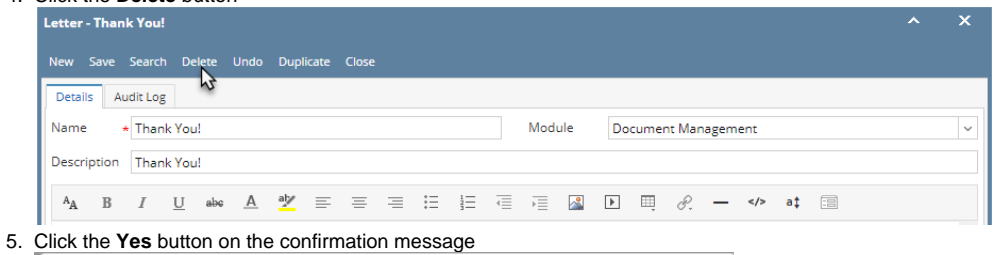

| iRely i21                                    |
|----------------------------------------------|
| Are you sure you want to delete this record? |
| Yes No                                       |

Record will be deleted.

## 1. Log in as Admin user

- 2. On user's menu panel, go to System Manager folder then click Letters
- 3. Select and open an existing record

| Letter - Letter A ^ X                                                                                                    |  |  |  |  |  |  |  |  |  |  |
|----------------------------------------------------------------------------------------------------|--|--|--|--|--|--|--|--|--|--|
| New Save Search Delete Undo Close                                                                                                    |  |  |  |  |  |  |  |  |  |  |
| Details Audit Log                                                                                                    |  |  |  |  |  |  |  |  |  |  |
| Name: Letter A Description: Letter A Description                                                                                                    |  |  |  |  |  |  |  |  |  |  |
| ^A B I U ∞∞ A 🥙 ≡ ≡ ≡ ⊞ 🗄 ⊑  🔝 🕨  🖉 — «>                                                                                                    |  |  |  |  |  |  |  |  |  |  |
| Lorem ipsum dolor sit amet, consectetur adipiscing elit. Curabitur nisl mi, sollicitudin aliquam fermentum at, suscipit sit amet diam.<br>Pellentesque ultrices, justo eget aliquam dapibus, mi augue pellentesque lectus, vel condimentum odio erat non eros. Aliquam sem arcu,<br>imperdiet nec malesuada nec, dignissim vel arcu. Suspendisse tincidunt mi ut pretium pulvinar. Nullam a efficitur ipsum, sit amet<br>maximus ante. Fusce malesuada, ex a pharetra hendrerit, tellus nisi lobortis diam, ut laoreet dui odio non neque. Proin tempus arcu eget<br>nunc euismod scelerisque in eget lacus. In blandit leo libero, ut lacinia orci auctor nec. Curabitur a purus quis arcu volutpat posuere.<br>Aliquam erat volutpat. Nunc quis tortor luctus nisi ornare placerat. Nulla facilisi. Proin vestibulum suscipit neque non tincidunt.<br>Vestibulum ac nulla ligula. Sed vitae sapien ornare, maximus ex at, tincidunt nunc. Praesent porttitor tristique nulla sed sollicitudin. |  |  |  |  |  |  |  |  |  |  |
| ⑦ ① ♀ ⋈ Ready      4      4      Page      1      0f1      ▶      ▶                                                                                                    |  |  |  |  |  |  |  |  |  |  |

## 4. Click the Delete button

| Letter - Letter A                                                                                                   |                                              | ^                                                                                                    |
|----------------------------------------------------------------------------------------------------|----------------------------------------------|----------------------------------------------------------------------------------------------------|
| New Save Search Delete Undo                                                                                         | Close                                        |                                                                                                    |
| Details Audit Log (1)                                                                                               |                                              |                                                                                                    |
| Name: Letter A                                                                                                    | Description: Letter A Description            |                                                                                                    |
| lick the <b>Yes</b> button on the <sup>,</sup>                                                                      | confirmation message                         |                                                                                                    |
| Letter - Letter A                                                                                                   |                                              | ~                                                                                                    |
|                                                                                                    |                                              |                                                                                                    |
| Details Audit Log (1)                                                                                               |                                              |                                                                                                    |
| Name: Letter A                                                                                                    | Description: Letter A Description            |                                                                                                    |
| A <sub>A</sub> B I <u>U</u> abc <u>A</u>                                                                            | 👱 🖷 🗏 🗄 🖶 🖷 🖾 🗈 🗒 R                          | -                                                                                                    |
| maximus ante. Fusce males<br>nunc euismod scelerisque i<br>Aliquam erat volutpat. Nu<br>Vestibulum ac nulla ligula. | (!)                                          | eque. Proin temps arcu eget<br>is arcu volutpat posuere.<br>neque non tincidunt.<br>que nulla sed sollicitudin. |
|                                                                                                    | iRely i21                                    |                                                                                                    |
|                                                                                                    | Are you sure you want to delete this record? |                                                                                                    |
|                                                                                                    | Yes No                                       |                                                                                                    |
|                                                                                                    |                                              |                                                                                                    |
| 🕐 🗘 💡 🖂 Ready                                                                                                    |                                              |                                                                                                    |

Record will be deleted.

- Log in as Admin user
  On user's menu panel, go to System Manager folder then click Letters
  Select and open an existing record

| Letters                                                     |                                                            |                                                                          |                                                                      |                                                                           |                                                                        |                                                              |                                               |                               |                                          |                                                          |                                                               |                                            |                                                          |                                                            | ^                   |     |
|-------------------------------------------------------------|------------------------------------------------------------|--------------------------------------------------------------------------|----------------------------------------------------------------------|---------------------------------------------------------------------------|------------------------------------------------------------------------|--------------------------------------------------------------|-----------------------------------------------|-------------------------------|------------------------------------------|----------------------------------------------------------|---------------------------------------------------------------|--------------------------------------------|----------------------------------------------------------|------------------------------------------------------------|---------------------|-----|
| New Save                                                    | Search Dele                                                | ete Undo                                                                 | Close                                                                |                                                                           |                                                                        |                                                              |                                               |                               |                                          |                                                          |                                                               |                                            |                                                          |                                                            |                     |     |
| Details Au                                                  | dit Log (1)                                                |                                                                          |                                                                      |                                                                           |                                                                        |                                                              |                                               |                               |                                          |                                                          |                                                               |                                            |                                                          |                                                            |                     |     |
| Name: Lette                                                 | er A                                                       |                                                                          |                                                                      | Descript                                                                  | tion: Lette                                                            | er A Desc                                                    | ription                                       |                               |                                          |                                                          |                                                               |                                            |                                                          |                                                            |                     |     |
| A <sub>A</sub> B                                            | ΙU                                                         | abe <u>A</u>                                                             | al <u>y</u> =                                                        | = =                                                                       | i= 1                                                                   | ₹                                                            | ) I                                           | <u>*</u>                      | ] 🖽                                      | 8.                                                       | _ :</td <td></td> <td></td> <td></td> <td></td> <td></td>     |                                            |                                                          |                                                            |                     |     |
| arcu, imp<br>maximus<br>eget nuce<br>posuere.<br>Vestibulur | ante, Fusce<br>: euismod s<br>Alíquam era<br>n ac nulla li | e malesuado<br>e malesuado<br>celerisque<br>at volutpat,<br>igula. Sed v | nec, digni<br>la, ex a ph<br>in eget lac<br>Nunc quis<br>vitae sapie | ssimi vei ar<br>iaretra her<br>sus. In blar<br>tortor luci<br>n ornare, i | cu: suspe<br>hadrerit, tel<br>hadit leo lib<br>tus nisi ori<br>maximus | endasse<br>lus nisi :<br>ero, ut ;<br>nare pla<br>ex at, tii | lobortis<br>lacinia (<br>acerat. 1<br>ncidunt | i diam,<br>orci au<br>Nulla f | ut laor<br>otor ne<br>acilisi.<br>Praese | im pulvi<br>reet dui<br>ec. Cura<br>Proin ve<br>ent port | riar. Nui<br>odio no<br>bitur a µ<br>estibulur<br>titor trist | n neque<br>ourus qu<br>n suscip<br>ique nu | nicitur i<br>e. Proin<br>lis arcu<br>nit nequ<br>lla sed | psum, s<br>tempus<br>i volutpa<br>ie non tii<br>sollicituc | arcu<br>t<br>ncidur | nt. |
| 000                                                         | Ready                                                      | y                                                                        |                                                                      |                                                                           |                                                                        |                                                              |                                               |                               |                                          |                                                          |                                                               | Page                                       |                                                          | 1 of 1                                                     |                     |     |
| lick the D                                                  | elete but                                                  | tton                                                                     |                                                                      |                                                                           |                                                                        |                                                              |                                               |                               |                                          |                                                          |                                                               |                                            |                                                          |                                                            |                     |     |
| .etters                                                     |                                                            | _                                                                        |                                                                      |                                                                           |                                                                        |                                                              |                                               |                               |                                          |                                                          | _                                                             |                                            |                                                          |                                                            | ^                   |     |

Details Audit Log (1) Name: Letter A Description: Letter A Description 5. Click the Yes button on the confirmation message

Record will be deleted.